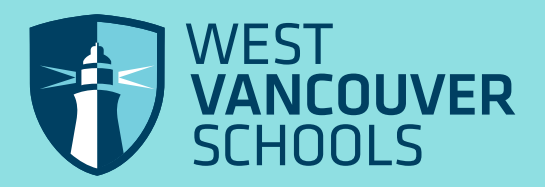

# **WORDPRESS MANUAL**

PAC Reps

# LOGIN

#### **HOW TO ACCESS THE DASHBOARD**

## LOGIN

URL: http://westvancouverschools.ca/YOUR SCHOOL NAME/wp-login.php

Username: your user name Password: your unique password

# SCHOOL URL'S

http://westvancouverschools.ca/rockridge-secondary/wp-login.phpAC • ^ {} & ^ {K} & ^ {K} http://westvancouverschools.ca/ecole-sentinel-secondary/wp-login.phpAC •^{} & ^K & ^A & ^D http://westvancouverschools.ca/westbay-elementary/wp-login.php/C •^} & ^K & aD http://westvancouverschools.ca/caulfeild-elementary/wp-login.php/ •^l} af ^k as ^ c^ &&a http://westvancouverschools.ca/ridgeview-elementary/wp-login.phpAC • ^} & ^K & ^ & D http://westvancouverschools.ca/gleneagles-elementary/wp-login.phpAC • ^ {} & ^ {K a& ^ {K a& ^ {C ^ {X \* D}}} http://westvancouverschools.ca/westvancouver-secondary/wp-login.phpAC •^{} & ^{K a& c • D http://westvancouverschools.ca/lionsbay-elementary/wp-login.phpAC • ^{} & ^{K} & ^{A} http://westvancouverschools.ca/westcot-elementary/wp-login.phpAC • ^1} as ^k as ^c^& ^D http://westvancouverschools.ca/eagleharbour-montessori/wp-login.phpAC • ^{} & ^{K a& c^ & @ http://westvancouverschools.ca/chartwell-elementary/wp-login.php AC • ^ {} & ^ {K as ^ c^ & & @ http://westvancouverschools.ca/ecole-pauline-johnson-elementary/wp-login.php/ (\* • ^} & ^K & ^ & b http://westvancouverschools.ca/irwinpark-elementary/wp-login.phpAC • ^l} af ^K a& ^c & D http://westvancouverschools.ca/hollyburn-elementary/wp-login.phpAC •^} & ^A & & ^A http://westvancouverschools.ca/cypresspark-primary/wp-login.phpAC •^} & ^K & ^K & D http://westvancouverschools.ca/ecole-cedardale-elementary/wp-login.phpAC • ^ {} & ^ { { A & & } A & & & A & & A & http://westvancouverschools.ca/bics-elementary/wp-login.phpAC • ^1} & ^K & ^K & ^c & a & c

## PAGES

To edit pages:

1. Either navigate to the desired page and select "edit" from the top banner, or from the dashboard Click the PAGES tab,

2. Then find the page you wish to edit and click EDIT

| ۲              | 🔎 My Sites 🛛 🔒              | Eagle Harbour Montessori Scho                                                     | ol 😌 12 🛡 (               | + New      | SEO 🗰 Even              | nts UpdraftPlus        |            | Howdy, straydog 📃    |
|----------------|-----------------------------|-----------------------------------------------------------------------------------|---------------------------|------------|-------------------------|------------------------|------------|----------------------|
| 69<br>•        | Dashboard<br>All in One SEO | <u>WordPress 4.5.3</u> is availa                                                  | able! <u>Please upd</u> a | ate now.   |                         |                        | Scre       | een Options v Help v |
| *              | Posts                       | Thank you for Updating                                                            | Please visit the          | Upgrade Ne | etwork page to          | update all your sites. |            |                      |
| ( <b>;</b> ;   | Gallery<br>Team Members     | Pages Add New                                                                     |                           |            |                         |                        |            |                      |
| •              | Clients                     | Maintenance Mode is On                                                            |                           |            |                         |                        |            |                      |
| "              | Testimonials                | All (21)   Published (21)                                                         |                           |            |                         |                        |            | Search Pages         |
| <b>9</b> 7     | Media                       | Bulk Actions - Apply                                                              | All dates -               | Filter     |                         |                        | 21 items   | « < 1 of 2 > »       |
| 前              | Events                      | Title                                                                             | Author                    | <b>P</b>   | Date 🔺                  | Featured Image         | SEO Title  | SEO Description      |
|                | Forms<br>Pages              | Home - Front Page<br>Edit   Quick Edit  <br>2. Trash   View   Edit<br>with Visual | straydog                  | _          | 2016/05/18<br>Published |                        | 𝖗 No title | ₿ No description     |
| Ad             | rages<br>d New              | Composer                                                                          |                           |            |                         |                        |            |                      |
| <b>₽</b><br>*  | Comments<br>Announcements   | Parents                                                                           | straydog                  | _          | 2016/05/19<br>Published |                        | 🖋 No title | & No description     |
|                | Contact                     |                                                                                   |                           |            |                         |                        |            |                      |
| =              | Ebor Mega Menu              | Students                                                                          | straydog                  | -          | 2016/05/19<br>Published |                        | 🖋 No title | ₿ No description     |
| *              | Appearance<br>Plugins       |                                                                                   |                           |            |                         |                        |            |                      |
| <b>ٺ</b><br>عر | Users<br>Tools              | Admissions                                                                        | straydog                  | -          | 2016/05/24<br>Published |                        | 🖋 No title | 𝖗 No description     |

#### **CHOOSING A TEXT BLOCK TO EDIT**

In this example, if we want to edit the "wvs-Section-title" block, we then select the pencil icon in the green box that appears inside the wvs-Section-title box. This will open the "wvs Section-title Settings" box. This is where you will edit the copy that appears in this page element/block.

#### **EDITING THE TEXT**

To change the title or copy in the box, simply edit what appears, then "Save Changes" and then be sure to select Update to save the page changes.

| 🕅 🗍 Hardina 🖑 Facto Hardana Hardana Cata 🗏 A da Hara Manakara 🕫 💆 Kura                                  |                                                                            | Manual Annual and |
|----------------------------------------------------------------------------------------------------|----------------------------------------------------------------------------|-------------------|
|                                                                                                    | Schen Option                                                               | noway, strayoog   |
| Dashboard <u>WordPress 4.5.3</u> is available! <u>Hease update now.</u> All in One SEO                  | wvs - Section Title Settings ×                                             |                   |
| Posts Thank you for Updating! Please still the Upgrade Network page to update all                       | Title                                                                      |                   |
| Gallery                                                                                                 | Eagle Harbour Monte sori                                                   |                   |
| Team Members Edit Page Add New                                                                          | Subtitle                                                                   |                   |
| Clients Maintenance Mode is On                                                                          | Our School                                                                 |                   |
| t Testimonials                                                                                          |                                                                            |                   |
| Our School                                                                                              | Content<br>P1 Add Media                                                    | *                 |
| Permalink: http://westvancouverschools.ca/eay_eharbour-montesorri/our-school/ E                         |                                                                            | view Changes      |
| Forms                                                                                                   |                                                                            | LE:               |
| Pages                                                                                                   | Formats * Paragraph * U I A * 自 2 Ω 译录为 C                                  |                   |
| Visual Composer                                                                                         | 0                                                                          | •                 |
| Add New 🦞 🛨 📊                                                                                           | Eagle Harbour Mostessori School provides students from Kindergarten to     | A, 201 @ 20:02    |
| Comments                                                                                                | Grade 5 with a put icly funded alternative to standard education.          |                   |
| Announcements + / 1                                                                                     | With an emphasis an independence freedom within limits and segrect for     | Update            |
| Contact 🛐 wvs - Page Header                                                                             | a child's natural p ychological development, we offer the British Columbia |                   |
| Ebor Mega Menu                                                                                          | Ministry of Education curriculum delivered in the traditional approach     |                   |
| +                                                                                                    | developed by Italian physician and educator Maria Montessori.              |                   |
| Appearance + +                                                                                          | div                                                                        | •                 |
| Plugins F / U                                                                                           | Use White Text?                                                            |                   |
| Users Wvs - Section Title<br>Eagle Harbour Montessori                                                   | No -                                                                       | -                 |
| F Tools Our School                                                                                      | Center All Text?                                                           |                   |
| Visual Composer Eagle Harbour Montessori School provides students from Kindessona Statistica education. | No                                                                         | 8                 |
| Settings<br>With an emphasis on independence, freedom within limits, and respect for a chi              | Vertically Align?                                                          |                   |
| Custom Fields British Columbia Ministry of Education curriculum delivered in the traditional a          | No                                                                         | p tab in the      |
| attentionGrabber                                                                                        |                                                                            | 62                |
| Revolution Slider                                                                                       | Close Save Changes                                                         |                   |
| Bunch Fontr +                                                                                           |                                                                            |                   |

#### **TOOLBAR BUTTONS**

Many of the toolbar buttons in Wordpress are the same as you'd find in Word or Excel.

The Paragraph drop down field is to be used when selecting the style of the text. We suggest you use the same styling in the same format as it appears now. To see the content's style, simply select the content, or place your cursor anywhere in the content, and the "Paragraph" window will show the content style.

When pasting content from another source, (a website, or from Word or .txt) ALWAYS select this "T" button first.

This method strips the content of any formatting that comes from the source.

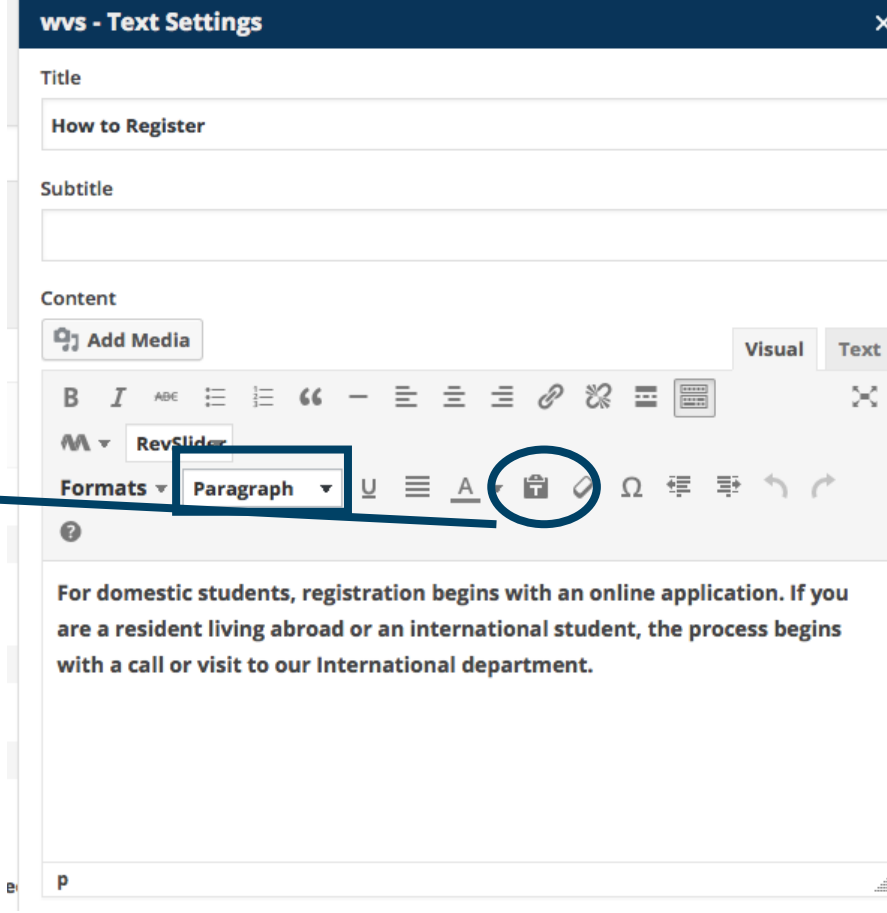

#### LISTS/BULLETS & OTHER STYLING

If you want to put content into lists and bullets, use the toolbar buttons.

We suggest sticking to the existing style when adding new content, rather than adding in your own "style" by using the italics, guotes and Bold buttons. This will ensure consistency throughout the site.

The "Paragraph" drop down filed has pre-determined heading styles for you to use.

#### **HYPERLINKING TO A URL**

When **Hyperlinking** content to another URL > Use the chain link button:

1. Highlight/underline the text you want to hypelink to,

2. Select the Chain link button

3. Enter the destination URL

4. If you are linking to a different website, select to "open in a new window".

5. If you're linking to a page within your site, there's no need to select the "Open in a new window" box

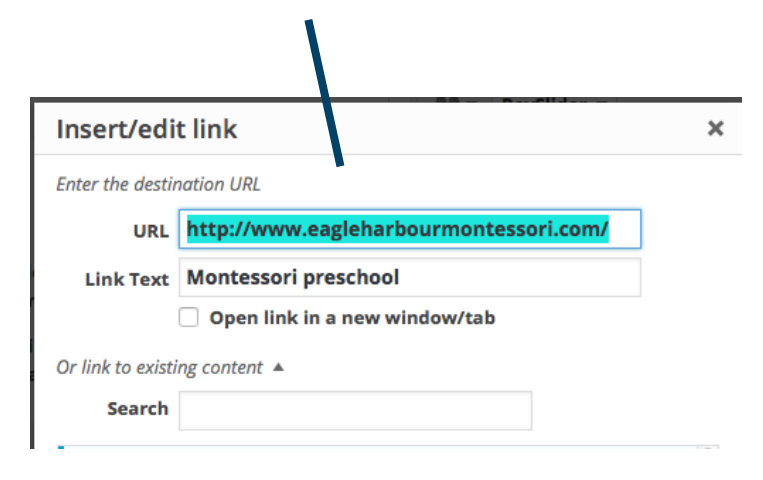

| Title                          |               |             |                   |                |                |                  |                  |              |               |              |                 |                 |              |                 |    |
|--------------------------------|---------------|-------------|-------------------|----------------|----------------|------------------|------------------|--------------|---------------|--------------|-----------------|-----------------|--------------|-----------------|----|
| World-Cl                       | ass F         | acilit      | ies               |                |                |                  |                  |              |               |              |                 |                 |              |                 |    |
| Subtitle                       |               |             |                   |                |                |                  |                  |              |               |              |                 |                 |              |                 |    |
| Eagle Ha                       | rbou          | r           |                   |                |                |                  |                  |              |               |              |                 |                 |              |                 |    |
| Content                        |               |             |                   |                |                |                  |                  |              |               |              |                 |                 |              |                 |    |
|                                | 4edi          | a           |                   |                |                |                  |                  |              |               |              |                 |                 | V            | isual           | т  |
| BI                             | ABE           | E           | 1                 | 66             | -              | Ξ                | =(               | ≣            | P             | 28           |                 |                 | Ę.           |                 |    |
| 4A v                           | Revs          | lider       | •                 |                |                |                  |                  |              |               |              |                 |                 |              |                 |    |
| Format                         | *             | Para        | graph             | *              | U              | ≡                | A                | ₹ İ          | Ŧ             | 0            | Ω               | ₹ <b>≣</b>      | Ē            | 5               | Ċ  |
| 0                              | o,            |             | ,                 |                |                |                  |                  |              |               |              |                 |                 |              |                 |    |
| resourc<br>iPads, a<br>garden. | es, a<br>nd a | cen<br>n ov | tralize<br>ersize | d cor<br>d spo | nput<br>rts fi | er lal<br>ield w | o offe<br>rith p | ring<br>layg | g use<br>grou | e of<br>nd f | lapto<br>acilit | op co<br>ties a | mpu<br>nd si | ters a<br>tuden | nd |
| With <u>St</u>                 | rong          | Star        | <u>t BC</u> e     | arly l         | earn           | ing fa           | ciliti           | es, a        | Mo<br>Fagl    | onte:        | ssori           | pres            | choo         | ol, and         | ł  |
| School i                       | s th          | e ide       | al cam            | ipus f         | or fa          | milie            | s des            | irin         | g di          | SCOV         | ery-l           | based           | lea          | rning.          |    |
| div                            |               |             |                   |                |                |                  |                  |              |               |              |                 |                 |              |                 |    |
|                                | Text          | ?           |                   |                |                |                  |                  |              |               |              |                 |                 |              |                 |    |
| Use White                      |               |             |                   |                |                |                  |                  |              |               |              |                 |                 |              |                 |    |
| Use White<br>No                |               |             |                   |                |                |                  |                  |              |               |              |                 |                 |              |                 |    |
| Use White<br>No<br>Center All  | Texť          | ?           |                   |                |                |                  |                  |              |               |              |                 |                 |              |                 |    |

. . . . . . .

### LINKING TO/ATTACHING FILES (ie. pdf's)

|                                                                                                    | Title                                                                                                    |
|----------------------------------------------------------------------------------------------------|----------------------------------------------------------------------------------------------------|
| A. When attaching a file that has yet to be loaded into your media library:                                                                                                    | Finance Subtitle                                                                                                    |
| 1. Highlight the text that should hyperlink to the file                                                                                                    |                                                                                                    |
| 2. Select the "Add Media" button                                                                                                    |                                                                                                    |
| <ul> <li>3. Select the "Upload Files" Button</li> <li>4. Select the "Select Files" button</li> <li>5. Find the file on your hard drive and "upload"</li> <li>6. "Insert into page"</li> <li>7. Highlight the text again and check to make sure everything is as you want it to be!</li> </ul> | Content       Visual       Text         Image: Add Media       Image: Add Media       Image: Add |
| 8. Save Changes and Update Page                                                                                                    | 2014 - 2015 Approved Budget EH PAC                                                                                                    |
| NOTE: <b>Folders:</b> for organization, you may want to create and maintain folders for images                                                                                                    |                                                                                                    |

wvs - Section Title Settings

| 🕅 🔎 My Sites 🔗 Eagle i                      | Harbour Montessori School 🔿 12 📮 0 🕂 New View Page SEO 🗰 Events UpdraftPlus                                                                                                    | Howdy, straydog   |
|---------------------------------------------|----------------------------------------------------------------------------------------------------|-------------------|
| Insert Media                                | Insert Media                                                                                                    | ×                 |
| Create Gallery                              | Upload Files Media Library                                                                                                    | () Expand Details |
| Featured Image                              | All media items  All dates  All dates  All weight  Create Folder                                                                                                    |                   |
| Insert from URL                             | Sort folder   Sort attachment  Display only my own media                                                                                                    |                   |
| Media Library Posts Banner images Home page | You are here : Home /                                                                                                    |                   |
| C C C C C C C C C C C C C C C C C C C       | Posts     Banner images     Home page       2016:17-School-<br>Calendar-     VolunteerAuthorize     Eagle-Harbour-<br>MONTESSORI-<br>CODE-OF-     Eagle-Harbour-<br>Montessori-<br>iPad-User-<br>Agreement-     Eagle-Harbour-<br>Montessori-<br>technology-<br>User-Agreement-     Eagle-Harbour-<br>Student-Laptop- |                   |

| ALHING FILES                                                        | 5 FROM THE ME                                                                                                    | DIA                            |                                                                                                    | w                                                                             | vs - Section Title Set                                                                                           | tings                                                                                                    |                                                                                                    |                                                              | ×                                        |  |
|---------------------------------------------------------------------|----------------------------------------------------------------------------------------------------|--------------------------------|----------------------------------------------------------------------------------------------------|-------------------------------------------------------------------------------|----------------------------------------------------------------------------------------------------|----------------------------------------------------------------------------------------------------|----------------------------------------------------------------------------------------------------|--------------------------------------------------------------|------------------------------------------|--|
| RARY                                                                |                                                                                                    |                                |                                                                                                    | Ti                                                                            | tle                                                                                                    |                                                                                                    |                                                                                                    |                                                              |                                          |  |
| hen attaching a file                                                | that has already been                                                                                                    | loaded into                    |                                                                                                    |                                                                               | Finance                                                                                                    |                                                                                                    |                                                                                                    |                                                              |                                          |  |
| iedia library:                                                      |                                                                                                    |                                |                                                                                                    | Su                                                                            | ibtitle                                                                                                    |                                                                                                    |                                                                                                    |                                                              |                                          |  |
| hlight the text that                                                | should hyperlink to th                                                                                                    | e file                         |                                                                                                    |                                                                               |                                                                                                    |                                                                                                    |                                                                                                    |                                                              |                                          |  |
| ect the "Add Media'                                                 | " button                                                                                                    |                                |                                                                                                    | 0                                                                             | ontent                                                                                                    |                                                                                                    |                                                                                                    |                                                              |                                          |  |
| ect the "Media Libra                                                | ary" Button                                                                                                    |                                |                                                                                                    |                                                                               | 93 Add Media                                                                                                    |                                                                                                    |                                                                                                    | Visi                                                         | ual Text                                 |  |
| arch the library for t                                              | he file you want                                                                                                    |                                |                                                                                                    |                                                                               | B I ≈ ⊟ ⊟                                                                                                    | « - È È Ì                                                                                                    | <i>8</i> % Ξ                                                                                                    |                                                              | ×                                        |  |
| sert into page"                                                     |                                                                                                    |                                |                                                                                                    |                                                                               | Formats y Paragraph                                                                                              | v u ≡ A v                                                                                                    | <b>a</b> 2 0                                                                                                    |                                                              | 50                                       |  |
| hlight the text again                                               | n and check to make si                                                                                                    | ure                            |                                                                                                    |                                                                               | 0                                                                                                    |                                                                                                    |                                                                                                    |                                                              |                                          |  |
| thing is as you want                                                | t It to de!                                                                                                    |                                |                                                                                                    |                                                                               | 2014 - 2015 Approved B                                                                                           | udget EH PAC                                                                                                    |                                                                                                    |                                                              |                                          |  |
|                                                                     |                                                                                                    |                                |                                                                                                    |                                                                               |                                                                                                    |                                                                                                    |                                                                                                    |                                                              |                                          |  |
| Insert from URL                                                     | Sort folder Sort a                                                                                                    | All dates • M                  | finimal size \star All w                                                                                                    | veight •                                                                      | Create Folder                                                                                                    | vn media                                                                                                    | ATTACHMENT                                                                                                    | DETAILS                                                      |                                          |  |
|                                                                     | All media items                                                                                                    | All dates • M                  | finimal size • All w                                                                                                    | veight +                                                                      | Create Folder                                                                                                    |                                                                                                    | ATTACHMENT                                                                                                    | DETAILS                                                      |                                          |  |
| Insert from URL                                                     | our love                                                                                                    |                                |                                                                                                    |                                                                               | Display only my ow                                                                                               | n media                                                                                                    | and the second second                                                                                                    | A. 8.                                                        |                                          |  |
| Hedia Library                                                       |                                                                                                    |                                |                                                                                                    |                                                                               |                                                                                                    |                                                                                                    | west-vancouve                                                                                                    | er-schools-banne                                             | er-01.jpg                                |  |
| Media Library                                                       | E                                                                                                    |                                |                                                                                                    |                                                                               | Sei                                                                                                    |                                                                                                    | west-vancouve<br>June 17, 2016<br>376 kB                                                                                                    | er-schools-banne                                             | er-01.jpg                                |  |
| Hedia Library Posts Banner images Home page                         |                                                                                                    | E .                            | Welcome-to-Eagle-                                                                                                    |                                                                               | 50                                                                                                    |                                                                                                    | june 17, 2016<br>376 kB<br>2464 = 658<br>Edit Image                                                                                                    | er-schools-banne                                             | er-01.jpg                                |  |
| Hedia Library<br>III Posts<br>III Banner Images<br>III Home page    | Upper-Elementary-<br>Supply-                                                                                                    | ather-Closure-                 | Welcome-to-Eagle-<br>Harbour-<br>Montessori-                                                                                                    | Zuechini-                                                                     | 2015.16.06-<br>EMMS-PAC-                                                                                         | 2015.11.03-<br>BIMS-PAC-                                                                                             | vest-vancouve<br>June 17, 2016<br>376 kB<br>2464 × 658<br>Edit Image<br>Delete Perma                                                                                                    | nently                                                       | er-01.jpg                                |  |
| Hedia Library<br>III Posts<br>III Banner images<br>III Home page    | Upper-Elementary-<br>Supply-<br>List-2016.pdf of                                                                                                    | ether-Closure-<br>Schools.docx | Welcome-to-Lagle-<br>Harbour-<br>Montessori-<br>2-copy.pdf                                                                                                    | Zucchini-<br>Race-Rules.docx                                                  | 2015.10.06-<br>EMMS-PAC-<br>minutes.pdf                                                                          | 2015.11.03-<br>BIMS-PAC-<br>minutes.pdf                                                                              | west-vancouve<br>june 17, 2016<br>376 ks<br>2464 = 658<br>Edit Image<br>Delete Perma                                                                                                    | nently                                                       | er-01.jpg<br>ancouverscl                 |  |
| Hedia Library<br>III Posts<br>III Banner images<br>IIII Home page   | Upper-Elementary-<br>Supply-<br>List-2016.pdf We                                                                                                    | ather-Closure-<br>Schools.docx | Welcome-to-Eagle-<br>Harbour-<br>Montessori-<br>2-copy.pdf                                                                                                    | Zucchini-<br>Race-Rules.docx                                                  | 2015.10.06-<br>EHMS-PAC-<br>minutes.pdf                                                                          | 2015.11.03-<br>BHMS-PAC-<br>minutes.pdf                                                                              | west-vancouv<br>june 17, 2016<br>376 kB<br>2464 × 658<br>Edit Image<br>Delete Perma<br>URL<br>Title                                                                                            | nently<br>http://westva                                      | er-01.jpg<br>ancouverscl<br>ver-schools  |  |
| Hedia Library<br>III Posts<br>III Banner images<br>III Home page    | Upper-Elementary-<br>Supply-<br>List-2016.pdf                                                                                                    | ather-Closure-<br>Schools.docx | Welcome-to-Eagle-<br>Harbour-<br>Montessori-<br>2-copy.pdf                                                                                                    | Zuschini-<br>Race-Rules.docx<br>Blank-Example-                                | 2015.10.06-<br>EHMS-PAC-<br>minutes.pdf                                                                          | 2015.11.03-<br>EHMS-PAC-<br>minutes.pdf                                                                              | west-vancouv<br>june 17, 2016<br>376 km<br>2464 = 658<br>Edit Image<br>Delete Perma<br>URL<br>Title<br>Caption                                                                                 | nently<br>http://westva                                      | er-O1.jpg<br>ancouverscl<br>ver-schools- |  |
| Hedia Library<br>III Posts<br>III Banner images<br>III Home page    | Upper-Elementary-<br>Supply-<br>List-2016.pdf We<br>of<br>2016.01.05-<br>EHMS-PAC-<br>minutes.pdf                                                                                                    | ather-Closure-<br>Schools.docx | Welcome-to-Eagle-<br>Nentosur-<br>Montessori-<br>2-copy.pdf                                                                                                   | Zucchini-<br>Race-Rules.docx                                                  | Eagle-Harbour-<br>StrongStarr-<br>Dec2015.Mar-2016-<br>PDF,pdf                                                   | 2015.11.03-<br>BIMS-PAC-<br>minutes.pdf<br>EHSS-November-<br>DesNovember-<br>DesNovember-<br>Desnovember-<br>Def.pdf | west-vancouv<br>june 17, 2016<br>376 kB<br>2464 × 658<br>Edit Image<br>Delete Perma<br>URL<br>Title<br>Caption<br>Alt Text                                                                     | nently http://westva                                         | er-01.jpg<br>ancouverset<br>ver-schools  |  |
| Hedia Library<br>III Posts<br>III Banner images<br>IIII Home page   | Upper-Elementary-<br>Supply-<br>List-2016.pdf We<br>of<br>2016.01.05-<br>EHMS-PAC-<br>minutes.pdf                                                                                                    | ather-Closure-<br>Schools.docx | Welcome-to-Eagle-<br>Harbour-<br>Montessori-<br>2-copy.pdf                                                                                                    | Zucchini-<br>Race-Rules.docx<br>Blank-Example-<br>of-Meeting-<br>Minutes.docx | 2015.10.06-<br>EHMS-PAC-<br>minutes.pdf<br>Eagle-Harbour-<br>StrongStart-<br>Dec2015-Mar-2016-<br>PDF.pdf        | 2015.11.03-<br>BIMS-PAC-<br>minutes.pdf<br>EHSS-November-<br>December-<br>2014-newsletter-<br>PDF.pdf                | west-vancouw<br>june 17, 2016<br>376 kB<br>2464 × 658<br>Edit image<br>Delete Perma<br>URL<br>Title<br>Caption<br>Alt Text<br>Description                                                      | nently<br>http://westva                                      | er-01.jpg<br>ancouversel<br>ver-schools  |  |
| Hedia Library<br>III: Posts<br>III: Banner images<br>III: Home page | Upper-Elementary-<br>Supply-<br>List-2016.pdf<br>Upper-Elementary-<br>Supply-<br>List-2016.pdf<br>Upper-Elementary-<br>of<br>Office<br>Elementary-<br>Supply-<br>List-2016.pdf<br>Upper-Elementary-<br>Supply-<br>List-2016.pdf<br>Upper-Elementary-<br>Supply-<br>List-2016.pdf<br>Upper-Elementary-<br>Supply-<br>List-2016.pdf<br>Upper-Elementary-<br>Supply-<br>List-2016.pdf<br>Upper-Elementary-<br>Supply-<br>List-2016.pdf<br>Upper-Elementary-<br>Supply-<br>Elementary-<br>Supply-<br>Supply-<br>Supply-<br>Supply | ather-Closure-<br>Schools.docx | Welcome-to-Eagle-<br>Harbour-<br>Montessori-<br>2-copy.pdf                                                                                                    | Zuschini-<br>Race-Rules.docx<br>Blank-Example-<br>of-Meeting-<br>Minutes.docx | Eagle-Harbour-<br>brongstart-<br>Dec2015-Mar-2016-<br>PDF.pdf                                                    | 2015.11.03-<br>EHMS-FAC-<br>minutes.pdf                                                                              | west-vancouv<br>june 17, 2016<br>376 kB<br>2464 = 658<br>Edit Image<br>Dolote Perma<br>URL<br>Title<br>Caption<br>Alt Text<br>Description                                                      | nently http://westva                                         | er-01.jpg<br>ancouverscl<br>ver-schools  |  |
| Hedia Library<br>III Posts<br>III Banner Images<br>IIII Home page   | Upper-Elementary-<br>Supply-<br>List-2016.pdf<br>Upper-Elementary-<br>Supply-<br>List-2016.01.05-<br>EHMS-PAC-<br>minutes.pdf                                                                                                    | ather-Closure-<br>Schools.docx | Welcome-to-Lagle-<br>Nartbour-<br>Montessori-<br>2-copy.pdf<br>2016.04.05-<br>EHMS-PAC<br>minutes.docx                                                        | Zucchini-<br>Race-Rules.docx                                                  | 2015.16.06-<br>EHMS-PAC-<br>minutes.pdf<br>Eagle-Harbour-<br>StrongStart-<br>Dec2015-Mar-2016-<br>pOF.pdf        | 2015.11.03-<br>BIMS-PAC-<br>minutes.pdf                                                                              | west-vancouv<br>june 17, 2016<br>376 kB<br>2464 × 658<br>Edit Image<br>Delete Perma<br>URL<br>Title<br>Caption<br>Alt Text<br>Description<br>Link to                                           | nently http://westva                                         | er-01.jpg<br>ancouverscl<br>ver-schools  |  |
| Hedia Library<br>III: Posts<br>III: Banner Images<br>III: Home page | Upper-Elementary-<br>Supply-<br>List-2016.pdf ve of<br>2016.01.05-<br>EHMS-PAC-<br>minutes.pdf                                                                                                    | ather-Closure-<br>Schools.docx | Welcome-to-Eagle-<br>Harbour-<br>Montessori-<br>2-copy.pdf<br>2015.04.05-<br>EHMS-PAC-<br>minutes.docx<br>WV-StrongStart-<br>fall2015-welcome-<br>letter.pdf  | Zucchini-<br>Race-Rules.docx                                                  | Eagle-Harbour-<br>StrongStart-<br>Dec2015.Mar-2016-<br>PDF.pdf                                                   | 2015.11.03-<br>EHMS-PAC-<br>minutes.pdf                                                                              | west-vancouv<br>june 17, 2016<br>376 kB<br>2464 = 658<br>Edit Image<br>Delete Perma<br>URL<br>Title<br>Caption<br>Alt Text<br>Description<br>Link to<br>Link target                            | nently http://westvancour                                    | er-O1.jpg<br>ancouverscl<br>ver-schools  |  |
| Hedia Library<br>III Posts<br>III Banner Images<br>III Home page    | Upper-Elementary-<br>Supply-<br>List-2016.pdf<br>We<br>of<br>Upper-Elementary-<br>Supply-<br>List-2016.01.05-<br>EHMS-PAC-<br>minutes.pdf                                                                                                    | ather-Closure-<br>Schools.docx | Welcome-to-Eagle-<br>Nentour-<br>Montessori-<br>2-copy.pdf<br>2016.04.05-<br>EHMS-PAC-<br>minutes.docx<br>WV-StrongStart-<br>fail2015-welcome-<br>letter.pdf  | Zucchini-<br>Race-Rules.docx                                                  | Sei<br>2013.10.06-<br>EHMS-PAC-<br>minutes.pdf<br>Eagle-Harbour-<br>StrongStart-<br>Dec2015-Mar-2016-<br>POF.pdf | 2015.11.03-<br>EHMS-PAC-<br>minutes.pdf                                                                              | west-vancouv<br>june 17, 2016<br>376 kB<br>2464 < 658<br>Editimage<br>Delete Perma<br>URL<br>Title<br>Caption<br>Alt Text<br>Description<br>Link to<br>Link target<br>ATTACHMENT               | nently http://westva west-vancour Same Window DISPLAY SETTIN | er-01.jpg<br>ancouversel<br>ver-schools  |  |
| Hedia Library<br>Ili Posts<br>Ili Banner images<br>Ili Home page    | Upper-Elementary-<br>Supply-<br>List-2016.pdf ver-<br>en-<br>2016.01.05-<br>EHMS-PAC-<br>minutes.pdf e                                                                                                    | ather-Closure-<br>Schools.docx | Welcome-to-Eagle-<br>Nartbour-<br>Montessori-<br>2-copy.pdf<br>2016.04.05-<br>EHMS-PAC-<br>minutes.docx<br>WV-StrongStart-<br>fall2015-welcome-<br>letter.pdf | Zucchini-<br>Race-Rules.docx                                                  | Eagle-Harbour-<br>Strongstart-<br>Dec2015.Mar-2016-<br>PDF.pdf                                                   | 2015.11.03-<br>BIMS-PAC-<br>minutes.pdf                                                                              | West-vancouv<br>june 17, 2016<br>376 kB<br>2464 × 658<br>Edit image<br>Delete Perma<br>URL<br>Title<br>Caption<br>Alt Text<br>Description<br>Link to<br>Link target<br>ATTACHMENT<br>Alignment | nently http://westva west-vancour Same Window DISPLAY SETTIN | er-01.jpg<br>ancouverset<br>ver-schools  |  |

## PAGE HEADERS, SECTION TITLES AND TEXT BLOCKS

On the Caulfeild "About" page: we see Page header, Section Title and Text blocks. Editing content in any of these is the same process: Click the pencil icon and then edit/change the copy as you would with the Page header box.

#### **FOLLOW THE PROTOCOL!**

To maintain consistency and design integrity, we suggest that you follow the existing design and choice of text styles when adding/editing existing content.

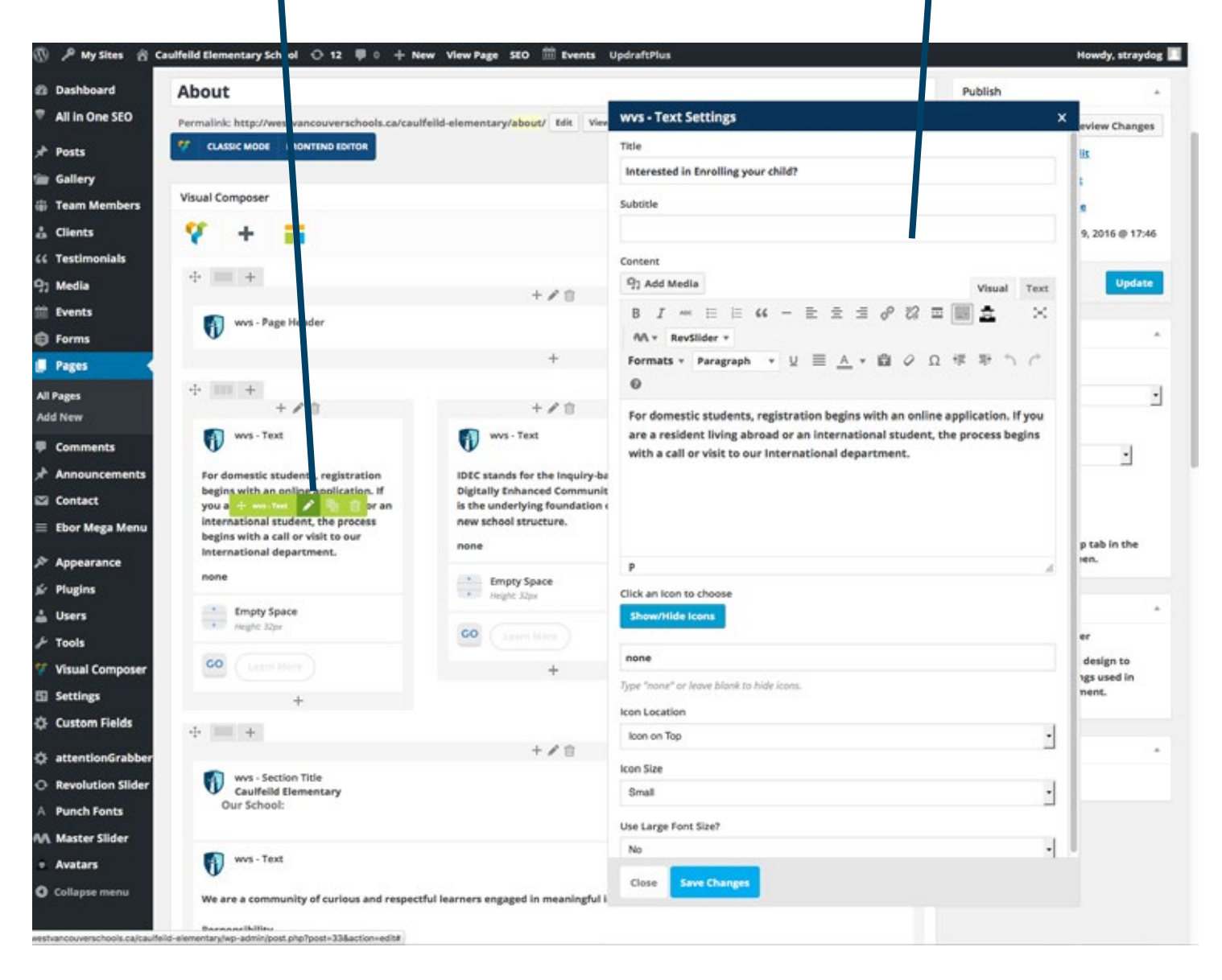

#### **EDITING CALL TO ACTION BUTTONS**

On certain pages (ie: Caulfeild's About page), we have "Call-to-Action" or "GO" buttons that take users to other pages or websites. To edit this button, we need to click the green pencil icon in the button element

#### **BUTTON SETTINGS**

Text: the text that appears inside the button

Select URL: Click this button to set the destination URL of the button.

Other settings: We suggest that you leave the rest as is, ie: Style, Shape, Color, Size, Alignment, Add Icon? & CSS Animation

When making any changes, make sure to "Save Changes" and "Update" the page.

| Edit Page         | Add New                                  |                                          | Button Settings                                                                                   | ×                                       |       |
|-------------------|------------------------------------------|------------------------------------------|---------------------------------------------------------------------------------------------------|-----------------------------------------|-------|
| You've just in    | stalled WP Nedia Folder, to save your ti | me we can import your modia categories i | Text                                                                                              |                                         |       |
|                   | 1.1                                      |                                          | Learn More                                                                                        |                                         |       |
| Maintenance       | Node is On                               |                                          | URL (Link)                                                                                        |                                         |       |
| About             |                                          |                                          | Select URL Title: URL: http://westvancouverschools.ca/admissions/                                 |                                         |       |
| b Permalink: http | .//westvano                              | ementary/about/ tait View Page Get       | Add link to button.                                                                               | Preview                                 | hange |
| 🥂 CLASSIC NO      | DDE FRONTI 40 EDITOR                     |                                          | Style                                                                                             | Published Edit                          |       |
|                   |                                          |                                          | Outine                                                                                            | · Public Edit                           |       |
| Visual Compos     | ser                                      |                                          | Select button display style.                                                                      | st: 26 Browse                           |       |
| <b>7</b> +        |                                          |                                          | Shape                                                                                             | M on: May 19, 2016                      | 0 17: |
|                   |                                          |                                          | Round                                                                                             | ·                                       |       |
| + = +             | §                                        |                                          | Select Dutter shape.                                                                              | ah 📘                                    | Updat |
|                   |                                          | + 🗸 🕅                                    | Color                                                                                             |                                         |       |
| ents 🚺 👐          | - Page Heado                             |                                          | Gray                                                                                              | utes                                    |       |
|                   |                                          | +                                        | Select button color,                                                                              |                                         |       |
| Menu + i +        | 1                                        |                                          | Sae                                                                                               |                                         |       |
|                   | + / 8                                    | + 🖉 🖯                                    | Normal                                                                                            | 1                                       |       |
| i 🕠 👐             | - Text                                   | wvs-Text                                 | Select button display size.                                                                       | and the                                 | 10    |
| for domes         | tic students, r gistration begins        | IDEC stands for the Inquiry-based        | Alignment                                                                                         | 1                                       | 1     |
| with an on        | line application. If you are a           | Enhanced Community. This is the          | Inine                                                                                             | -                                       |       |
| student, th       | he process begins with a call or         | Rone                                     | Select Dutton alignment.                                                                          |                                         |       |
| visit to our      | International Department.                |                                          | Addikon?                                                                                          | Use the Help tab in                     | n the |
| te                | 0.00 March 1                             | Fimpity Space<br>Height: Algor           | CSS Animation                                                                                     |                                         |       |
| Emp<br>Inspi      | <b>ity Space</b><br>In 2djar             |                                          | No                                                                                                | Teaser                                  |       |
| abber             |                                          | Constants                                | Select type of animation for element to be animated when it "enters" the browsers viewport (Note: | ustom teaser                            |       |
| sider 00          | ···· + ···· / 8 8 +                      |                                          | warks only in modern browsen).                                                                    | easer block design                      | to    |
| •                 | +                                        |                                          | Extra class name                                                                                  | efault settings use<br>content element. | din   |
| + = +             | 1                                        |                                          |                                                                                                   |                                         |       |
|                   |                                          | +/☆                                      | Style particular content element differently - odd a classi name and refer to it in custom CSS.   |                                         |       |

#### NOTE:

There is a glitch in the GO Button feature. You MUST Save all other page edits **prior** to editing a GO button. If you try to save multiple page elements, including the GO button in one go, the GO button dialogue box gets hung up and the page may freeze, causing you to "leave the page" and losing your edits.

IF this happens, simply close (leave) the page, then go back to the page and restore the lastest "revision". You should have all your previous edits in this revision, except the last GO button edits.

See the section on Revisions for more details.

#### PREVIEWING YOUR EDITED NEW PAGE

When you edit pages, you can 'Preview' your changes before they actually get published (saved).

- 1. To view your edits, click the "Preview Changes" button. A new browser window will open where you can view your recent edits.
- 2. If you want to make more/different edits, simply continue making the changes in your first browser window, and then click preview again.
- 3. Once you're happy with the changes, click Update to save your changes.

|                                                                                                |                                                                                                    |                                                                 | Screen Optiona *                                              |
|------------------------------------------------------------------------------------------------|----------------------------------------------------------------------------------------------------|-----------------------------------------------------------------|---------------------------------------------------------------|
| WordPress 4.2.4 is available! Please update now.                                               |                                                                                                    |                                                                 |                                                               |
| Edit Page Add New                                                                              |                                                                                                    |                                                                 | (                                                             |
| Baseball                                                                                       |                                                                                                    |                                                                 | Publish                                                       |
| Permulinic http://westvancouverschools.ca/wvsd/academies/beseball/ bdit View Page Get          | Shortlink                                                                                                    |                                                                 | Proview                                                       |
| 🤨 CLASSIC MODEL INSINTEND EDITOR                                                               |                                                                                                    |                                                                 | 1 Status: Published Edit                                      |
|                                                                                                |                                                                                                    |                                                                 | (D) Visibility: Public Edit                                   |
| Visual Composer                                                                                |                                                                                                    |                                                                 | · Revisions: 16 Browse                                        |
| V + =                                                                                          |                                                                                                    | transferat                                                      | Published on: Jun 12, 201                                     |
| + == +                                                                                         |                                                                                                    | n @ N                                                           | Move to Trash                                                 |
|                                                                                                | + / 0                                                                                                    |                                                                 |                                                               |
| WYS - Page Heador                                                                              |                                                                                                    |                                                                 | Page Attributes                                               |
|                                                                                                | +                                                                                                    |                                                                 | Parent                                                        |
| 4 m +                                                                                          |                                                                                                    | - / 10 12                                                       | Academies                                                     |
|                                                                                                | + / 11                                                                                                    |                                                                 | Template                                                      |
| The Premier Baseball Academy is another example of the WVSD's commitment to far<br>objectives. | clitating increased access to athlete development through pathways in education. We receiptize that sport is a via           | ble pathway to meet numerous educational, sociecal and personal | Ovfault Template                                              |
|                                                                                                | *                                                                                                    |                                                                 | Order                                                         |
|                                                                                                |                                                                                                    |                                                                 | 0                                                             |
|                                                                                                | + / 0                                                                                                    |                                                                 | Need help? Use the Help tab                                   |
| Wvs-Section Title<br>High level athletics                                                      |                                                                                                    |                                                                 | upper right of your screen.                                   |
| Participation in sports at a high level is a viable pathway for students to meet their educa   | tional, social and personal objectives. Access to excellent instruction, coaching, training and facilities, along with a clo | ne partnership with <u>Inside Performance</u>                   | VC: Custom Teaser                                             |
| http://www.insideperformance.ca/ provides high level skill development to students duri        | ng the school day. The program is endorsed by Baseball Canada, Douglas College and UBC Baseball.                             |                                                                 | 🗇 Enable custom teasor                                        |
|                                                                                                | +                                                                                                    |                                                                 | Customize teaser block desig<br>overwrite default settings us |
| - CAL TRADE TAIL                                                                               |                                                                                                    | 111 A 10 10                                                     | "Carousel" content element                                    |

### POSTS - (Note: some websites will not be using this for news/events)

To edit existing posts: 1. Click the POSTS tab

2. Then find the post you wish to edit and click EDIT

| 🚯 🔎 My Sites 🖀 E      | agle Harbour Montess  | ori School 🛛 😌 12           | 🛡 0 🕂 New SEO 🗰 E                               | vents UpdraftPlus           |   |                         |          | Но               | wdy, straydog 📃     |
|-----------------------|-----------------------|-----------------------------|-------------------------------------------------|-----------------------------|---|-------------------------|----------|------------------|---------------------|
| 🚳 Dashboard           | WordPress 4.5.3       | is available! <u>Please</u> | update now.                                     |                             |   |                         |          | Screen Options 🔻 | Help 🔻              |
| All in One SEO        |                       |                             |                                                 |                             |   |                         |          |                  |                     |
| 🖈 Posts               | Thank you for U       | pdating! Please visi        | t the <u>Upgrade Network</u> pag                | e to update all your sites. |   |                         |          |                  |                     |
| All Posts<br>Add New  | Posts Add Nev         | v                           |                                                 |                             |   |                         |          |                  |                     |
| Categories            | Maintenance Mod       | le is On                    |                                                 |                             |   |                         |          |                  |                     |
| Tags                  | All (2)   Bublished ( | 2)                          |                                                 |                             |   |                         |          |                  | Search Posts        |
| 💼 Gallery             | Bulk Actions          | Apply All dates             | - All categories                                | - Filter                    |   |                         |          |                  | 📑 🔚 3 items         |
| Team Members          | Title                 | Author                      | Categories                                      | Tage                        |   | Date                    | Featured | SEO Title        | SEO<br>Descriptio   |
| Clients               | Inte                  | Author                      | categories                                      | Tags                        | - | Date                    | Image    | SEO IIIle        | n                   |
|                       | Cultural              | jduncan                     | 21st Century Education,                         | _                           | _ | 2016/06/23              | 肥い       | 🖋 No title       | ₿ No                |
| m Events              | Education<br>Edit     |                             | Montessori Education,<br>Student Learning       |                             |   | Published               |          |                  | description         |
| Forms                 | Quick Edit<br>Trash   |                             |                                                 |                             |   |                         |          |                  |                     |
| Pages                 | View                  |                             |                                                 |                             |   |                         |          |                  |                     |
| Comments              | Changing<br>the Way   | jduncan                     | 21st Century Education,<br>Montessori Education | _                           | _ | 2016/05/19<br>Published |          | 🖋 No title       | P No<br>description |
| 🖈 Announcements       | We Educate            |                             |                                                 |                             |   |                         |          |                  |                     |
| 🖾 Contact             |                       |                             |                                                 |                             |   |                         |          |                  |                     |
| \equiv Ebor Mega Menu |                       |                             |                                                 |                             |   |                         |          |                  |                     |
| ✗ Appearance          | Grace                 | jduncan                     | Montessori Education,                           | _                           |   | 2016/05/18              | 4        | P No title       | ₽ No                |
| 🖌 Plugins             | Civilty               |                             | Social Emotional Learning                       |                             | F | Published               |          |                  | description         |
| 👗 Users               |                       |                             |                                                 |                             |   |                         |          |                  |                     |

#### **EDITING A POST**

To edit the content, simply make the edits it the body text, then click "Update"

**Category**: Each post should have a PAC category attributed to it.

#### **POST IMAGE**

In this post there is no banner image on the post page itself, but there is an image that appears on the blog landing page and the home page blog feed where the post appears with it's excerpt. This image is called the "Featured Image"

|                                                                                                    |                                                                                                    | Screen O: Sor                                                                                                    |
|----------------------------------------------------------------------------------------------------|----------------------------------------------------------------------------------------------------|----------------------------------------------------------------------------------------------------|
| WardPress 4.5.3 is available! Please                                                                 | te update now-                                                                                                    |                                                                                                    |
| Edit Post Add New                                                                                    |                                                                                                    |                                                                                                    |
| Maintenance Hode is On                                                                               |                                                                                                    |                                                                                                    |
| C                                                                                                    |                                                                                                    |                                                                                                    |
| Grace Courtesy & Civil                                                                               | cy.                                                                                                    | Publish                                                                                                    |
| Permalink: http://westvancouverscho                                                                  | oh.ca/eagleharbour-monteserri/grace-courtesy-and-civility/ Edk Vintext Get Shertlink                                                                                                    |                                                                                                    |
| 9) Add Modia 😸 Add Template                                                                          | Timplate Builder   Add form  Visual Te                                                                                                    | 9 Status: Published                                                                                                    |
| h / Bak hausta dal los                                                                               | The last last last last last                                                                                                    | · Waibility: Pu lic [                                                                                                    |
|                                                                                                    |                                                                                                    | · O Revisiona: 8 com                                                                                                    |
| Respect, grace and courtesy are<br>education. Montessorians have a                                   | the foundation of how we conduct ourselves in the Montessori world. Schools in general index look to programs that assist teachers in promoting values and character<br>lways seen values as the foundation of healthy living and we seek to incorporate them in bu deily work.                                                                                                    | Published or (Ma)     Edit                                                                                                    |
| The latest NANTA (North America<br>for Montessori as a way of life<br>transformation for the develop | n Teachers' Association) journal reflected on this topic, exploring respect, grace and courtesy on the all the planes of development. "Crace and courtesy is the very basis<br>, an aid to life, and is at the center of being and consciousness. Grace and courtesy require a personal commitment to presence and become a source of enlightement and<br>ng human." Schaefer, P. (2014). Social Cohesion, Grace and Courtesy: NMTA, 40 (1). | Mave to Trash                                                                                                    |
| At Eagle Harbour Montessori, we<br>conduct ourselves in the world                                    | endervour to teach students that grace is the way we present ourselves, courtesy is how we respect others and civity is sort of a combination of both, or, how we<br>In order to practice these values, children need to understand self-regulation. They need to know what it is, what it cans and children need strategies to regulate                                                                                                    | Format                                                                                                    |
| thenselves, that is, exercise r                                                                      | estraint and control one's will even when it may be challenging to do so.                                                                                                    | © ≠ Standa d                                                                                                    |
| We know that parents are our pr                                                                      | rriners in this and that this teaching begins at home. However, one can say that it takes a whole community to raise a child and denotes habits of mind. It is                                                                                                    | O 💽 Video                                                                                                    |
| important that all the adults i                                                                      | nvolved in a child's life nodel these values whether it is a teacher, administrator, coach, after school caregiver, parent, relative or mool custodian.                                                                                                    | ⊖ ≤€ Quote                                                                                                    |
| Whether through presentations g<br>grace, courtesy and civility a                                    | (iven by classroom teachers, group lessons by our school counseler, modeling and correction by adults who work at the school, weekly announcement or school assemblies,<br># paramount to our work.                                                                                                    | Caterories                                                                                                    |
| Word count: 320                                                                                      | Last edited by straying Deces 17, 2016 at 832 p                                                                                                    | a conspones                                                                                                    |
|                                                                                                    |                                                                                                    | All Categorie Mos                                                                                                    |
| Post Header Image                                                                                    |                                                                                                    | Menteer ei Edu                                                                                                    |
| -                                                                                                    |                                                                                                    | 21st Certury Ed                                                                                                    |
| Header Images                                                                                        | Add of Upload File                                                                                                    | gallery                                                                                                    |
|                                                                                                    | uprodu or una munipe imagita por toe recuter of into post. Ho insigna par pusi a standara debater                                                                                                    | Student .earnin                                                                                                    |
|                                                                                                    |                                                                                                    | Uncate brided                                                                                                    |
| Post Lavout Overrides                                                                                |                                                                                                    | + Add New Calegory                                                                                                    |
|                                                                                                    |                                                                                                    | _                                                                                                    |
| Override Post Lavout?                                                                                | Do Not Override Post Levent Oction On This Post                                                                                                    | Tags                                                                                                    |
|                                                                                                    | But (name it is up in "supported over a "supported by the first third port this port and, use this control                                                                                                    |                                                                                                    |
|                                                                                                    |                                                                                                    |                                                                                                    |
|                                                                                                    |                                                                                                    | Separate tags with come                                                                                                    |
| Revisions                                                                                            |                                                                                                    | Choose from the most                                                                                                    |
| T stravdor, 2 weeks and ture 17                                                                      | 016 @ 20132-399                                                                                                    |                                                                                                    |
| Straydog, 2 weeks ago (June 17.                                                                      | 016 22227)                                                                                                    | Featured Image                                                                                                    |
| straydog, 2 weeks ago (June 17.)                                                                     | 9% @ 22-28-40 [Autosuve]                                                                                                    |                                                                                                    |
| straydog, 3 weeks ago (June 10, 1                                                                    | 979 £ 220149                                                                                                    |                                                                                                    |
| straydog, 3 weeks ago (June 10, 1                                                                    | 0% # 22:00:13                                                                                                    |                                                                                                    |
| straydog, 3 weeks ago (June 10, 7                                                                    | 916 @ 2137.530                                                                                                    |                                                                                                    |
| straydog, 2 months age (May 19                                                                       | 2016-0-18-09-27                                                                                                    |                                                                                                    |
|                                                                                                    |                                                                                                    | and the second second se |

#### **CREATING A NEW POST**

To add/create a new post, select "Add New" under the post menu tab

Title: Give the post a title Body content: Add in the copy, use another post for guidelines

Category: Please select a relevant PAC category only (ie: PAC news)

Tags: Not necessary.

**Submit for Review:** Click the blue "Submit for Review" button when finished or select "Save Draft" to edit at a later date. Please notify your school principal or AA after a post is submitted. They will review it and publish it on the website.

#### **POST IMAGE**

Featured Image: Select to upload an new image or choose an existing image from the media library for the image that appears along with the excerpt. This image should be approximately: 600 x 400 and <500kb.

Note : this is optional and images featuring students MUST have consent from admin to use.

\* All new posts must be submitted for review and approved by admin who have publishing rights.

| 🕅 🧥 My Sites 👩 Gl                                          | neagles Elementary School 🏴 0 🕂 New 🛗 Events                                                                                                    |             | Howdy, test                                                    |
|------------------------------------------------------------|----------------------------------------------------------------------------------------------------|-------------|----------------------------------------------------------------|
| 2 Dashboard                                                | Add New Post                                                                                                    |             | Screen Options • Help •                                        |
| 📌 Posts 🔸                                                  | You have venues for which we don't have Geolocation information. Click here to generate it.                                                            |             |                                                                |
| All Posts<br>Add New                                       | Enter title here                                                                                                    |             | Publish A<br>Save Draft Preview                                |
| 66 Testimonials<br>93 Media<br>21 Events                   | Pj Add Media       Image: Add Template Builder       Image: Add Form         B       I       Add       T       E       E       E       Image: Add Form | Visual Text | Status: Draft     Subility: Public     Submit for Review       |
| Pages Comments Announcements Contact Profile               |                                                                                                    |             | Format     ▲       ● ★ Standard       ● Video       ● 66 Quote |
| <ul> <li>Visual Composer</li> <li>Collapse menu</li> </ul> | Word count: 0                                                                                                    |             | Categories  All Categories Most Used gallery School Related    |
|                                                            | Post Header Image     Add or Upload File       Upload or odd multiple images for the header of this post. No images for just a standard header         |             | Social Emotional Learning Uncategorized Tags                   |
|                                                            | Post Layout Overrides Override Post Layout? Do Not Override Post Layout Option On This Post *                                                          | •           | Add Separate togs with commas Choose from the most used tags   |
|                                                            | Post Layout is set in "appearance" -> "customise". To override this for this post only, use this control.                                              |             | Featured Image                                                 |

#### REVISIONS

### AT THE BOTTOM OF PAGE EDIT SCREEN, THERE IS A LIST OF REVISIONS MADE TO THE PAGE. IF YOU SAVE AN VERSION BY MISTAKE AND WOULD LIKE TO RESTORE A PREVIOUS VERSION, FOLLOW THESE STEPS:

**STEP 1:** Select the most recent version (image 1 below)

STEP 2: Select the "Restore This Version" button (image 2 below)

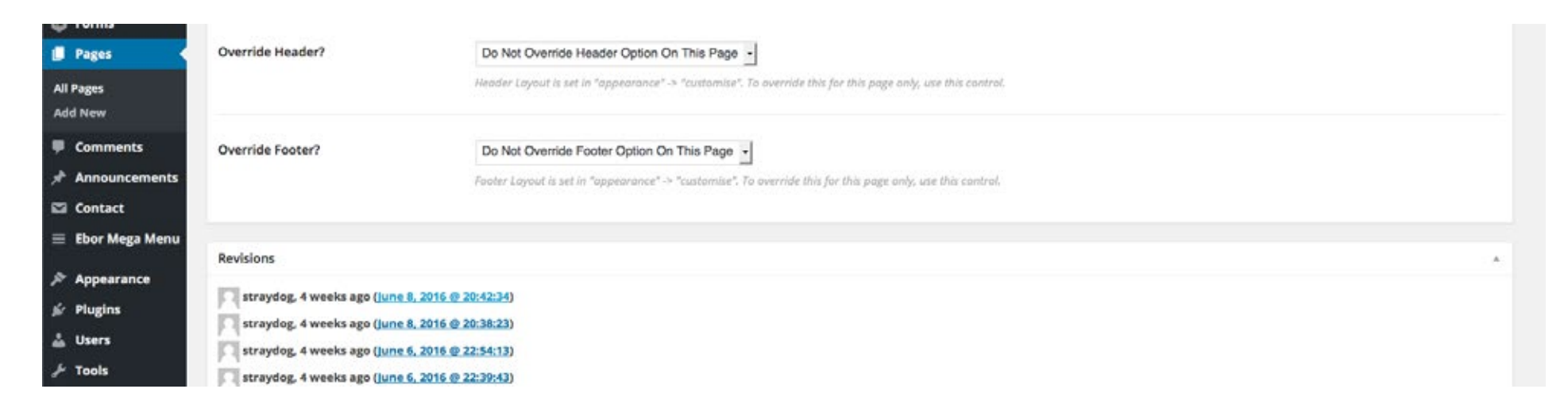

| Compare Revisions of " <u>About</u> "                                                                               |                                    |                       |                           |
|----------------------------------------------------------------------------------------------------|------------------------------------|-----------------------|---------------------------|
| You've just installed WP Media Folder, to save your time we can import your media categories into WP Media Folder 💶 | Import categories now or No thanks |                       |                           |
| Maintenance Mode is On                                                                                              |                                    |                       |                           |
| - Return to post editor                                                                                             |                                    |                       | Compare any two revisions |
| Previous                                                                                                    | -1 - 1 - 1 - 1 - 1 - 1 - 1 - 1     | - ( ( ( ) ) ( ) ( ) 🔘 | Next                      |
| Revision by straydog<br>4 weeks ago (8 Jun @ 20:38)                                                                 |                                    |                       | Restore This Revision     |
| Title                                                                                                    |                                    |                       |                           |
| About                                                                                                    | About                              |                       |                           |
| Content                                                                                                    |                                    |                       |                           |
|                                                                                                    |                                    |                       |                           |